## パソコン画面をコピーする

Windows 7 の場合

キーボードの「Print Screen」を押す → 特に画面は変化しない
「スタートボタン」→「すべてのプログラム」→「アクセサリ」→「ペイント」をクリックする

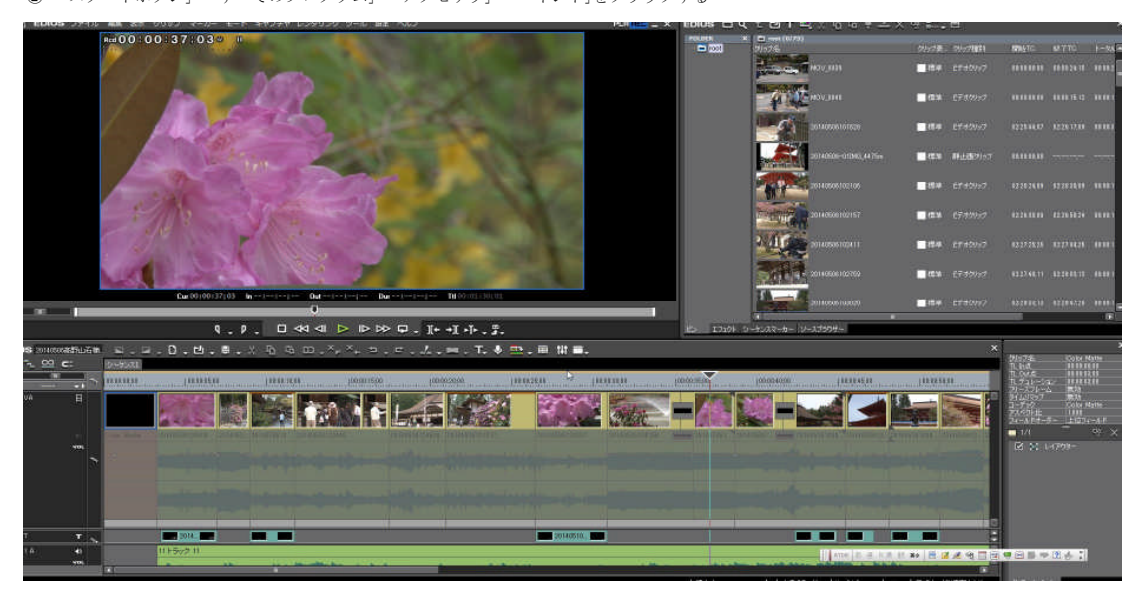

③ 下記のペイント画面に変わる
④ 左側の「貼り付け」の▼をクリックし「貼り付け」をクリックする

| ø H     | <u>) (२ =</u>          | 無題・ペ             | イント           | Bush 1        | 1-8 B- |       | LOBOLE DIS |     |             |                                         | R.R.   | <br>24.10 | 5 <b>T K</b> L = 0. | 5 <b>*</b> |
|---------|------------------------|------------------|---------------|---------------|--------|-------|------------|-----|-------------|-----------------------------------------|--------|-----------|---------------------|------------|
|         | ホーム<br>人 切り取り<br>「わっピー | æ                | 日トリミング        | / 🚯 A         |        | ~~000 |            |     |             |                                         |        |           |                     |            |
| Babitit | 2                      | <b>選択</b><br>•   | 1×回転・<br>イメージ | 9 1 Q<br>7-11 | ブラシ    | Ĵèà¢Ō |            | 線の開 | 色<br>1<br>2 | e a a a a a a a a a a a a a a a a a a a | D<br>1 |           |                     |            |
|         |                        | $\triangleright$ |               |               |        |       |            |     |             |                                         |        |           |                     |            |
|         |                        |                  |               |               |        |       |            |     |             |                                         |        |           |                     |            |
|         |                        |                  |               |               |        |       |            |     |             |                                         |        |           |                     |            |
|         |                        |                  |               |               |        |       |            |     |             |                                         |        |           |                     |            |
|         |                        |                  |               |               |        |       |            |     |             |                                         |        |           |                     |            |
|         |                        |                  |               |               |        |       |            |     |             |                                         |        |           |                     |            |
|         |                        |                  |               |               |        |       |            |     |             |                                         |        |           |                     |            |
|         |                        |                  |               |               |        |       |            |     |             |                                         |        |           |                     |            |
|         |                        |                  |               |               |        |       |            |     |             |                                         |        |           |                     |            |

⑤ 「トリミング」をクリックする → トリミングするポイントが現れる

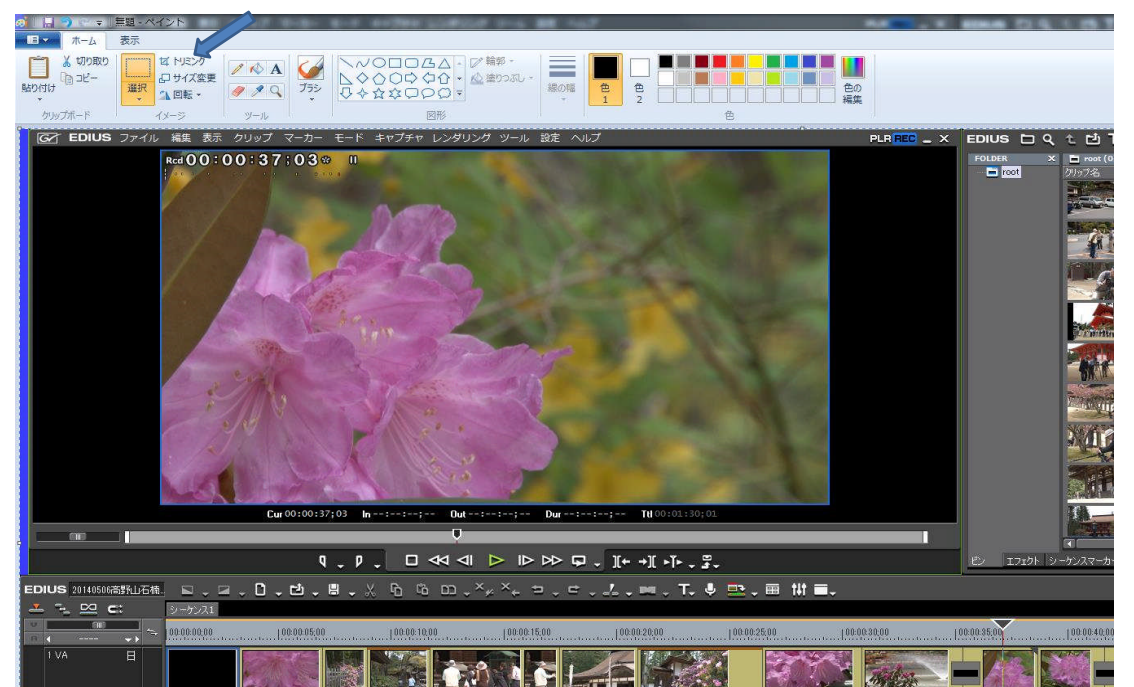

⑥ 下記のとおり選択したい画面をマウスで指定する
⑦ 「トリミング」をクリックする

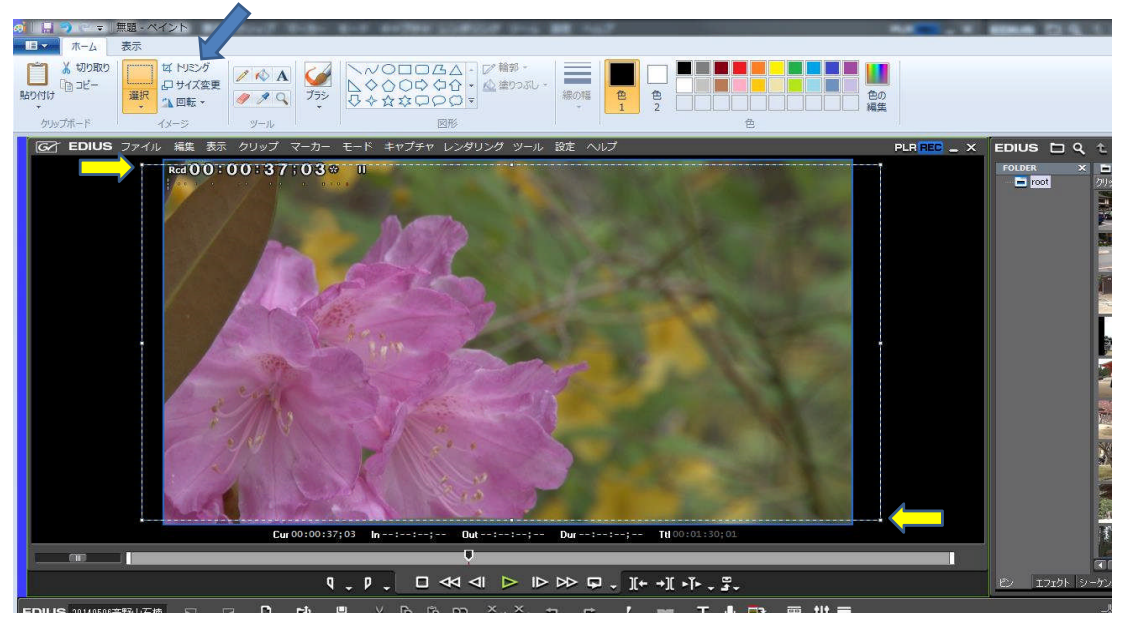

⑧ トリミングした画像に変わる⑨ 左上の「□▼」をクリックする

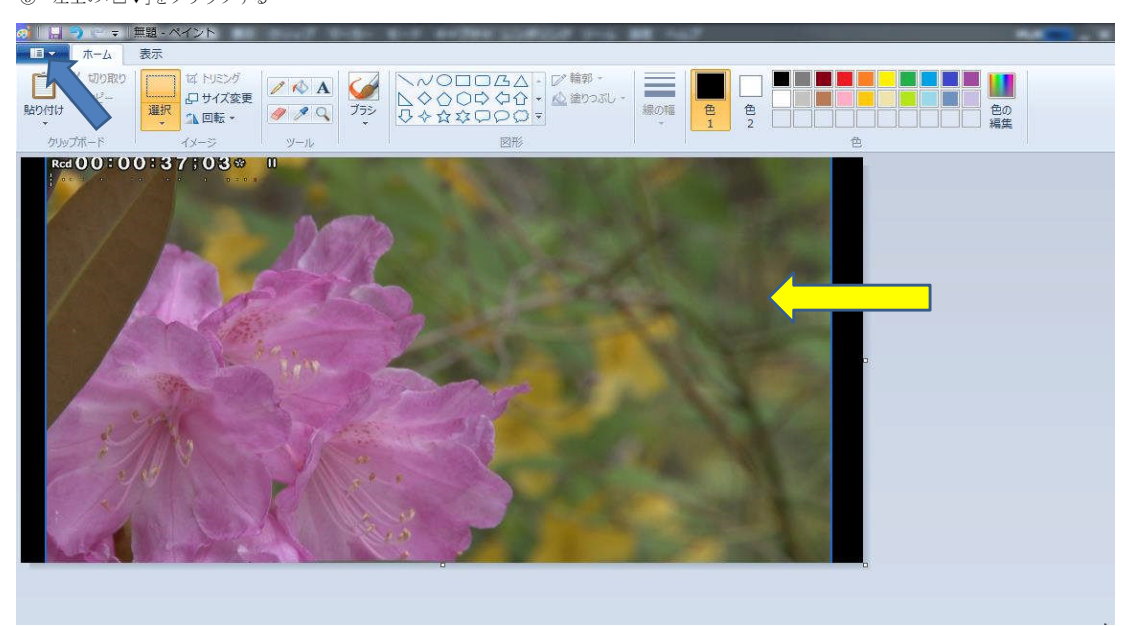

①「名前を付けて保存」をクリックする 下記の子画面が現れる
①「保存場所」、「ファイル名」、「ファイルの種類」を変更し、「保存」をクリックする

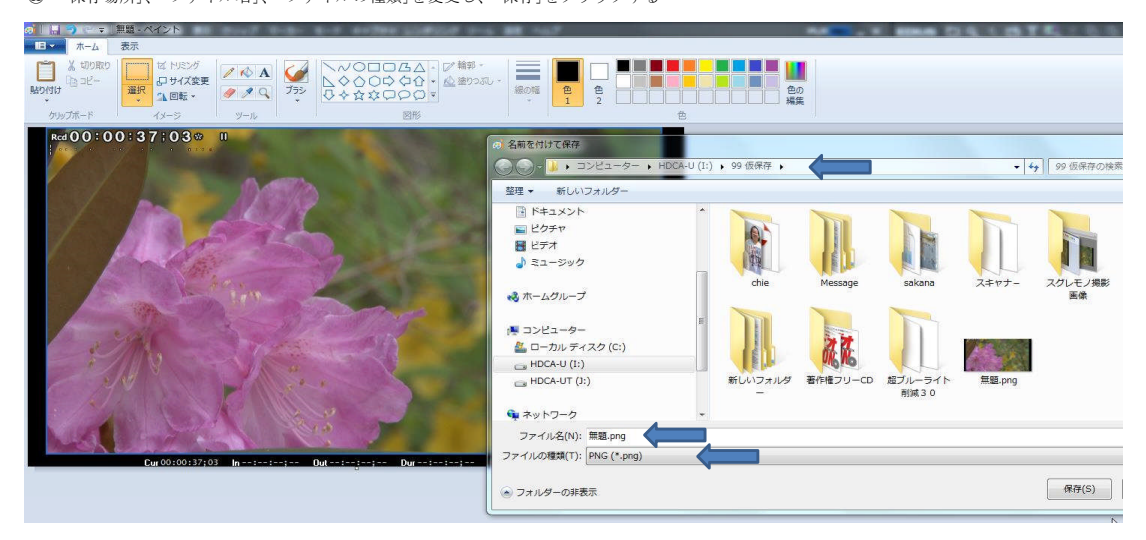

12 下記のとおり(参考画面)トリミングされた画像が作成された

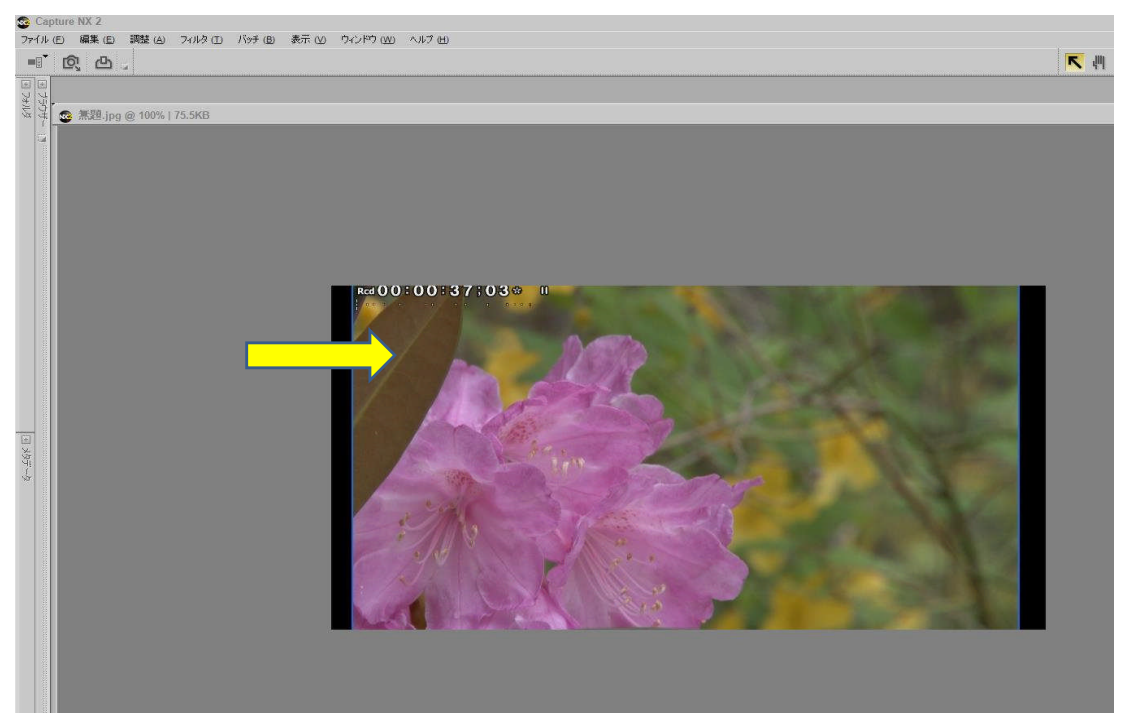